# ČESKÁ ZEMĚDĚLSKÁ UNIVERZITA V PRAZE fakulta tropického zemědělství

Katedra tropických plodin a agrolesnictví

Laboratoř molekulární biologie

## Laboratorní úlohy pro práci s přístrojem Agilent 2100 Bioanalyzer – Protokol pro DNA 1000 analýzu

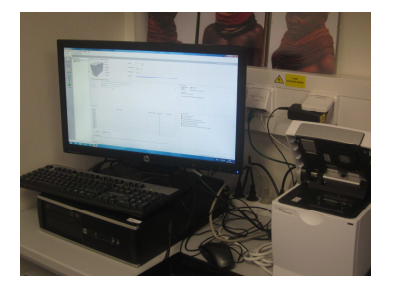

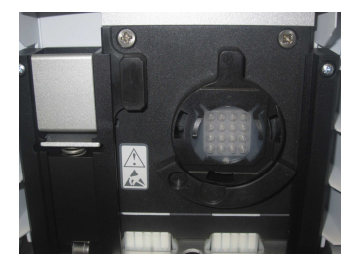

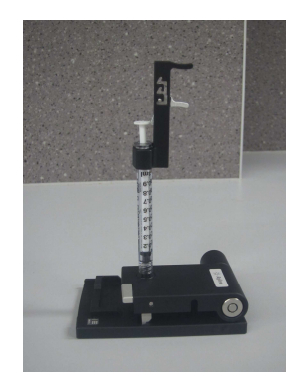

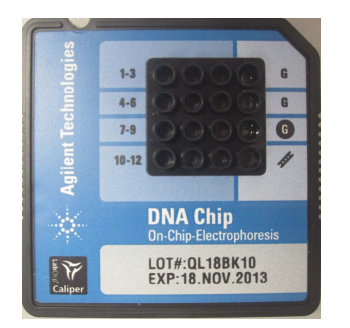

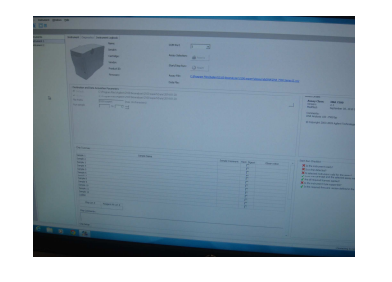

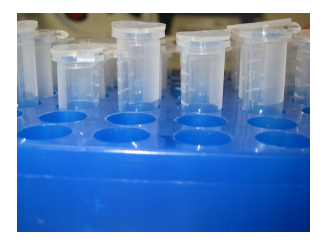

Praha 2013

## Poděkování

Tvorba protokolů "Laboratorní úlohy pro práci s přístrojem Agilent 2100 Bioanalyzer – protokol pro DNA 1000 analýzu" byla finančně podpořena Fondem rozvoje vysokých škol a zpracována v rámci projektu FRVŠ reg. číslo 1397/2013 "Inovace vybavení laboratoří pro výuku aplikovaných rostlinných biotechnologií".

# OBSAH

| 1. Pravidla bezpečnosti práce v Laboratoři molekulární biologie | .4  |
|-----------------------------------------------------------------|-----|
| 2. Agilent DNA 1000 kit – návod k použití                       | . 5 |
| Podmínky pro skladování kitu                                    | . 5 |
| Přístojové vybavení                                             | . 5 |
| Další materiálové vybavení                                      | . 5 |
| Příprava vzorků                                                 | . 5 |
| 3. Nastavení analýzy na přídavných zařízeních a bionalyzéru     | . 6 |
| 4. Nastavení prajmovací stanice                                 | . 6 |
| 5. Nastavení bioanalyzéru                                       | . 6 |
| Upravení čipového selektoru:                                    | . 7 |
| 6. Základní úkony při měření                                    | . 7 |
| 7. Agilent DNA 1000 – protokol analýzy                          | . 8 |
| Příprava gelu (Gel-Dye Mix)                                     | . 8 |
| Nanášení mixu barvička-gel                                      | . 9 |
| Nanášení markeru                                                | .9  |
| Nanášení žebříku (ladder) a vzorků                              | 10  |
| Vložení čipu do přístroje Agilent 2100 Bioanalyzér              | 11  |
| Začátek běhu čipové elektroforézy                               | 12  |
| Čištění elektrod po ukončení běhu elektroforézy                 | 13  |
| 8. Kontrola vašich výsledků Agilent DNA 1000 analýzy            | 14  |
| DNA 1000 výsledky žebříku (Ladderu)                             | 14  |
| DNA 1000 výsledky vzorků                                        | 14  |

## 1. Pravidla bezpečnosti práce v Laboratoři molekulární biologie

- Před začátkem práce v laboratoři by studenti měli znát pravidla práce a bezpečnosti v Laboratoři molekulární biologie.
- V laboratoři je zakázáno jíst, pít a kouřit.
- Studenti musí mít pláště, přezůvky a rukavice.
- Nepovolené experimenty jsou přísně zakázány.
- Udržujte laboratoř čistou a uklizenou.
- Zkontrolujte přístroje. Pokud je jakýkoliv problém s přístroji, nepoužívejte ho a informujte školitele.
- Pokud při používání část vybavení selže, okamžitě informujte školitele. Nikdy se nepokoušejte vyřešit problém sami, protože byste mohli zranit nejen sebe ale i ostatní.
- Před odchodem z laboratoře po sobě uklid pracovní plochu.
- Před ochodem z laboratoře vypněte všechny elektrické přístroje a umyjte si ruce.
- Pokud máte nějaké pochyby, zeptejte se školitele.
- Pozorně čtěte etikety.
- Nikdy přímo nepřičichávejte k látkám. Přečtěte si etiketu (pro zjištění obsahu). Nikdy neochutnávejte chemikálie!
- Zjistěte, kde je v laboratoři umístěn hasicí přístroj a zdroj vody a jak je používat.
- Zaměstnanci a studenti jsou povinni manipulovat jedovatými, těkavými a páchnoucími látkami výhradně v digestoři.
- Používané chemikálie a reagencie vracejte vždy na místo, odkud jste je vzali.
- Zvláštní opatrnosti je třeba dbát při manipulaci s otevřeným ohněm, hořlavinami, žíravinami a jedovatými látkami.
- Nehody nebo poranění hlaste ihned školiteli a v případě potřeby poskytněte okamžitě první pomoc.
- Reagenční roztoky se odlévají z reagenčních lahví na straně odvrácené od signatury tak, aby se nepoškodil štítek na láhvi. Nečitelný nápis a s tím spojená případná záměna může mít nebezpečné následky.
- Koncentrované kyseliny, zvláště kyselina sírová, se ředí vléváním kyseliny do vody. Kyselina se přilévá tenkým proudem a za stálého promíchávání roztoku skleněnou tyčinkou.
- S látkami dráždivými, páchnoucími a jedovatými (např. chlor, chloroform, sirouhlík, aj.) a s látkami snadno vznětlivými (např. benzin, aceton, aj.) se musí pracovat v dobře odsávané a zapojené digestoři.
- Toxický i netoxický odpad vyhazujte do nádob k tomu určených!
- Všichni, kteří v laboratoři pracují, budou respektovat výše uvedená pravidla a budou se řádně zapisovat do prezenční knihy.

## 2. Agilent DNA 1000 kit – návod k použití

| Zkontrolujte, zda Agilent l                                      | DNA 1000 kit obsahuje následující položky                                                                   |
|------------------------------------------------------------------|----------------------------------------------------------------------------------------------------|
| <b>DNA Chips DNA 1000</b><br>25 DNA Čipů<br>1 Elektrodový čistič | Chemikálie<br>(žlutá) DNA 1000 Ladder<br>(zelená) DNA 1000 Markers 15/1500 bp (2 lahvičky)                  |
| Syringe Kit<br>1 injektor<br>3 Spin filtrační zkumavky           | <ul> <li>(modrá) DNA Dye Concentrate (1 lahvičky)</li> <li>(červená) DNA Gel Matrix (3 lahvičky)</li> </ul> |

## Podmínky pro skladování kitu

- Všechny chemikálie a směsi, které jsou součástí kitu, uchovávejte při teplotě 4°C, aby nedocházelo k jejich znehodnocení
- Barvičky a směsi obsahující barvící složky uchovávejte mimo světlo. Ochranné obaly odstraňujte pouze při pipetování. Pokud jsou tyto látky vystaveny světlu, dojde k jejich znehodnocení.

## Přístojové vybavení

- Čipovací prajmovací statnice (priming station)
- IKA míchadlo (vortex mixer)

## Další materiálové vybavení

- Pipety (10 µl, 100 µl a 1000 µl) a kompatibilní sterilní špičky
- 0,5 ml mikrozkumavky pro přípravu vzorků
- Mikrocentrifuga

## Příprava vzorků

- Pro bezchybné stanovení DNA koncentrace, celkové množství DNA ve vzorcích musí být v rozmezí 0,5-50 ng/µl. Pokud je koncentrace vzorku výrazně vyšší, musí být vzorek naředěn na doporučenou koncentraci.
- Pokud je analyzována restrikce digest, přidejte EDTA nebo zahřejte pro inaktivaci restrikčního enzymu dle pokynů výrobce. Restrikční endonukleázy v kombinaci s nechelátovými ionty kovů můžou způsobit degradaci integrovaných DNA markerů.

## 3. Nastavení analýzy na přídavných zařízeních a bionalyzéru.

Před začátkem přípravy protokolu pro čip, zkontrolujte, zda prajmovací stanice (priming station) a bioanalyzér jsou správně nastavené a připravené k použití.

## Je nezbytné:

- při použití nového DNA kitu vyměnit injektor u čipové prajmovací stanice
- upravit spodní desku čipové prajmovací stanice
- upravit spodní svorku injektoru čipové prajmovací stanice
- upravit čip selektor bioanalyzéru
- nastavit vortex mixer
- spustit software před nanášením vzorků na čip.

POZNÁMKA: The Agilent DNA 1000 analýza je velice citlivá analýza. Čtěte pečlivě přiloženou příručku a pracujte dle pokunů.

## 4. Nastavení prajmovací stanice

### 1 Vyměňte stříkačku:

a Vyšroubujte použitou stříkačku z víka prajmovací stanice.

b Uvolněte použitou stříkačku ze svorky a vyhoďte.

c Odstraňte plastový obal z nového injektoru a zasuňte do svorky.

d Vsuňte do adaptéru a našroubujte do prajmovací stanice.

#### 2 Nastavení základní desky:

a Otevřete čipovou prajmovací stanici zatáhnutím západky.

**b** Za použití šroubováku povolte šroubek na spodní straně základní desky.

c Zvedněte základní desku a uveďte opět do polohy C, utáhněte šroubek.

**3** Nastavení svorky na injektoru:

a Uvolněte páčku na svorce a posuňte ji na dolní pozici.

## POZNÁMKA: Pro každý kit vyměňte stříkačku.

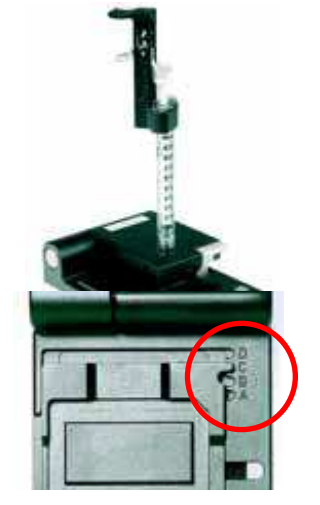

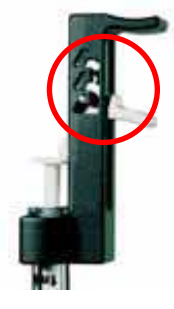

## 5. Nastavení bioanalyzéru

## Upravení čipového selektoru:

**1** Otevřete víko bioanalyzéru a ujistěte se, že elektrodová kartridž je vsunutá do přístroje, pokud tomu tam není, otevřete západku, vyjměte kartridž a vsuňte elektrodovou kartridž.

**2** Odstraňte použitý čip a uveďte čip selektor do pozice (1).

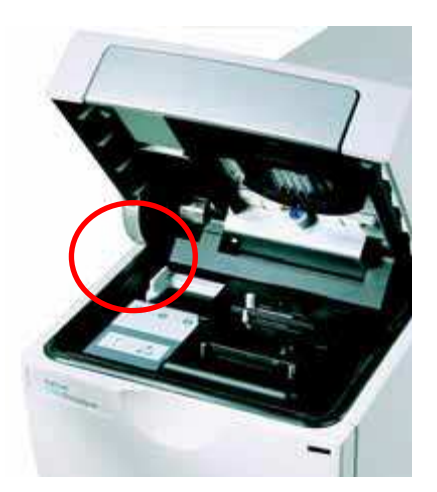

## 5. Základní úkony při měření

- Zacházejte a uchovávejte všechny chemikálie podle instrukcí uvedených na etiketách jednotlivých balení.
- Vyvarujte se blízkosti zdrojů prachu a jiných kontaminantů v průběhu analýz. Cizí látky v reagenciích a vzorcích nebo v přímo v čipu mohou narušit správný průběh analýz a ovlivnit výsledky.
- Uchovávejte všechna činidla a sloučeniny při teplotě 4 °C, pokud je právě nepoužíváte.
- Všechna činidla a vzorky nechte ustálit před použitím 30 minut v pokojové teplotě.
- Barvičky a směsi s barvicími látkami chraňte před světlem. Ochranný obal sundávejte pouze při pipetování. Barvičky jsou rozkládány, pokud jsou vystaveny světlu a snižuje se tak intenzita signál.

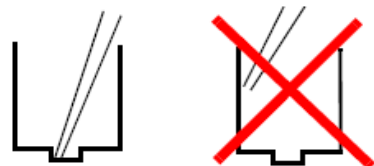

- Pipetujte vždy tak, aby špička pipety byla na dně jamky. Umístění pipety na stěnu jamky může negativně ovlivnit výsledek.
- S novým kitem vždy použijte novou stříkačku a nový čistič elektrody
- Připravený čip použijte nejpozději do 5 minut, chemické látky se mohou vypařovat a mohlo by to negativně ovlivnit výsledek.
- Nedotýkejte se Agilent 2100 bioanalyzéru v průběhu analýzy a nikdy ho neumísťujte na vibrující povrch.

## 6. Agilent DNA 1000 – protokol analýzy

#### Příprava gelu (Gel-Dye Mix)

1. DNA dye concentrate (blue ● ) a DNA gel matrix (red ●) nechte před začátkem analýzy 30 minut v pokojové teplotě.

#### WAROVÁNÍ Nakládání s DMSO

⇒Součásti kitu obsahují látku DMSO. Protože se barvička váže na nukleové kyseliny, je potřeba s touto látkou jako potencionálním mutagenem zacházet s náležitou pozorností.

⇒Používejte rukavice a ochranu očí a pracujte dle pravidel platných pro práci v laboratoři.

⇒Nakládejte s DMSO s náležitou opatrností, jako s látkou, která usnadňuje vstup organických molekul do tkání.

- Vortexujte mikrozkumavku s modrým víčkem DNA dye concentrate (blue 
  ) 10 sekund a centrifugujte. Ujistěte se, že DMSO je kompletně roztáté.
- Pipetujte 25 µl dye concentrate (blue ) z mikrozkumavky s modrým víčkem do mikrozkumavky s červeným víčkem DNA gel matrix vial (red ● ). Skladujte nadále dye concentrate při teplotě 4 °C.

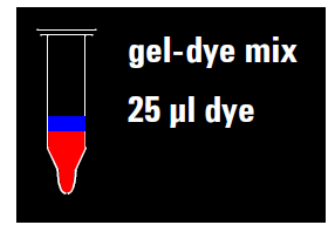

- 4. Zavřete víčko mikrozkumavky, vortexujte 10 sekund. Vizuálně kontrolujte smíchání gelu a barvičky.
- 5. Přesuňte mix barvičky a gelu do horní nádobky spin filtrační zkumavky. Tuto zkumavku dejte do centrifugy a stočte 15 minut při pokojové teplotě otáčkách 6000 rpm.
- 6. Vyjměte filtr, označte mikrozkumavku s datem přípravy.

**POZNÁMKA:** Je důležité, aby všechny chemikálie pro následující kroky byly ustáleny v pokojové teplotě. Chraňte barvičku před světlem.

Vždy pracujte s množstvím, které je předepsané. Použití nesprávných objemů povede k nepřesným výsledkům.

Připravený mix barvičky a gelu je v dostatečném množství pro 10 čipů. Tato směs musí být spotřebován během čtyř týdnů od data přípravy.

Chraňte připravený mix barvičky a gelu před světlem a skladujte při teplotě 4 °C, pokud jej právě nepoužíváte.

## Nanášení mixu barvička-gel

**1** Mix gelu a barvičky nechte odstát 30 minut při pokojové teplotě. Po celou dobu chraňte mix před světlem.

2Vyjměte nový čip z obalu a umístěte tento čip do prajmovací stanice.

**3** Pipetujte 9,0 µl mixu barvičky a gelu do označené jamky.

**4** Nastavte časovač na 60 sekund, ujistěte se, že píst je v pozici 1 ml a zavřete prajmovací stanici. Při správném zavření prajmovaci stanice, západka cvakne.

5 Zatlačte píst injektoru směrem dolů, dokud není secvaknut svorkou.

6 Počkejte přesně 60 sekund a pak uvolněte píst ze svorky.

7 Vizuálně zkontrolujte, zda je píst zpět v pozici 0,3 ml.

8 Čekejte 5 sekund, pak pomalu natáhněte zpět píst do pozice 1 ml.

9 Otevřete čipovou prajmovací stanici.

10 Pipetujte 9,0 µl mixu barvička-gel do každé označené jamky.

**POZNÁMKA:** Před nanášením mixu barvička-gel, se ujistěte, že základní deska prajmovací stanice je v pozici (C) a svorka je v nejnižší pozici. (Vraťte se na stranu 7 – pro detailní vysvětlení).

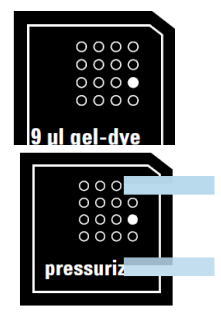

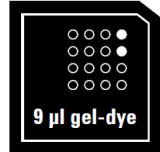

Pokud pipetujete mix gelu a barvičky, ujistěte se, že jste do špičky pipety nevtáhly možné usazeniny ze dna mirkozkumavky s tímto mixem. Vkládejte špičku pipety na dno jamky čipu při rozdělovaní mixu do jamek, zabraňuje to vzniku vzduchových bublin v jamkách. Vyvarujte se umístění špičky pipety na strnu jamky, mohlo by to negativně ovlivnit výsledek.

Mix barvičky a gelu chraňte před světlem. Skladujte při 4°C pokud nepoužíváte déle jak hodinu.

#### Nanášení markeru

Pipetujte 5 µl z DNA markeru (green ) mikrozkumavky se zeleným víčkem do jamky označené se symbolem žebříku (the ladder symbol) a do dalších 12 jamek určených pro nanášení vzorků.

**POZNÁMKA:** Žádná jamka nesmí zůstat prázdná, jinak běh čipové elektroforézy neproběhne správně. Do prázdné jamky přidejte 5 ěl DNA markeru (green) mikrozkumavky se zeleným víčkem plus 1 ěl deionizované vody.

### Nanášení žebříku (ladder) a vzorků

**1** Pipetujte 1 μl DNA ladder (yellow •) mikrozkumavka se žlutým víčkem do jamky s označením žebříku (ladder)

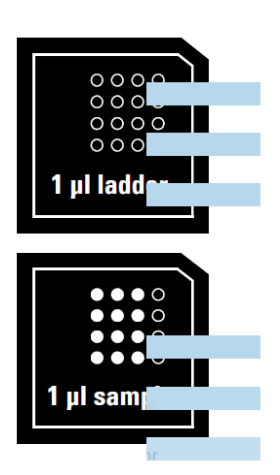

**2** Do dalších 12 jamek pro vzorky pipetujte 1 μl vzorku nebo 1 μl deionizované vody (nepoužité jamky).

#### **UPOZORNĚNÍ** Nesprávná rychlost vortexování

Pokud je rychlost vortexování příliš vysoká, může dojít k rozlití kapalin.

⇒ Snižte rychlost vortexování na 2000 rpm!

POZNÁMKA: Pro získání optimálních výsedků, pH vzorků by se mělo pohybovat v rozmezí 6 to 9 a obsah iontů by neměl být 2x vyšší než standardního PCR pufru.

3 Časovač nastavte na 60 sekund.

4 Umístěte čip horizontálně v adaptáru IKA vortex a ujistěte se, že je čip dobře zafixovaný.

5 Vortexujte 60 sekund při otáčkách 2400 rpm.

**6** Na další stránce je uvedeno, jakým způsobem vložit čip do přístroje Agilent 2100 bioanalyzér. Ujistěte se, že elektroforéza začne během 5 minut.

### Vložení čipu do přístroje Agilent 2100 Bioanalyzér

1 Otevřete víko přístroje Agilent 2100 bioanalyzér.

**2** Zkontrolujte, zda je správně vložená elektrodová kartridž a čip selektor je v pozici (1) (viz. "Nastavení Bioanalyzéru" strana 8).

UPOZORNĚNÍ: Citlivé elektrody a možnost poškození roztoků v jamkách. Zavírání víka silou může způsobit poškození elektrod a poškození čipu.

⇒ nezavírejte víko bioanlyzéru silou a nenechte spadnout víko na vložený čip.

3 Opatrně umístěte čip do přístroje, správná pozice čipu je jedna.

**4** Opatrně zavřete víko. Kartridž s elektrodami by měla perfektně zapadnout do jamek na čipu.

**5** Software screen 2100 expert ukáže pomocí zobrazených ikonek vlevo nahoře v *Instrument*, že jste vložili čip a že víko přístroje je zavřené.

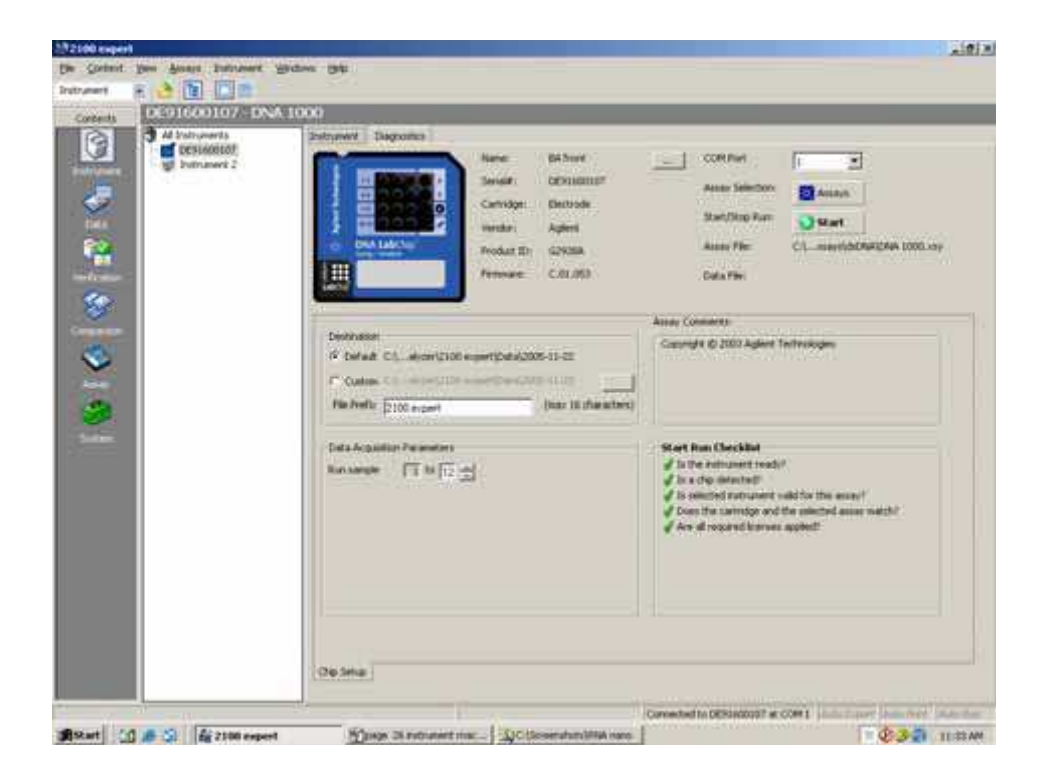

## Začátek běhu čipové elektroforézy

POZNÁMKA: Pro více detailních informací čtěte uživatelskou příručku 'User's Guide', která je součástí the Online Help of your 2100 expert software.

1 V Instrument vyberte požadovanou analýze z menu analýz (Assay menu).

| Electrophoresis •                     | demo    |
|---------------------------------------|---------|
| C:j]Demo Eukaryote Total RNA Nano.xsy | dsDNA   |
|                                       | other   |
|                                       | protein |
|                                       | RNA-    |

**2** Přijměte stávající *File Prefix* nebo jej změňte. Data se budou automaticky ukládat do souboru se jménem a příponou, kterou jste právě zadali. Současně je možné upravit umístění ukládání souboru a počet vzorků, které budou analyzovány.

| Destination                     |                        |                     |
|---------------------------------|------------------------|---------------------|
| Oefault                         | C:\alyzer\2100 expert\ | Data\2005-11-22     |
| C Custom                        | C:\alyzer\2100 expert\ | Data\2005-11-22     |
| File Prefix                     | 2100 expert            | (max 16 characters) |
| File Prefix                     | 2100 expert            | (max 16 characters) |
| <ul> <li>Data Acquis</li> </ul> | sition Parameters      |                     |

**3** Zmačkněte tlačítko *Start* v pravé horní části okna a spusťte analýzu. Příchozí signály jsou zobrazovány v *Instrument* context.

## 🚫 Start

**4** Pro vkládání informací o vzorcích jako jména vzorků a obsah, vyberte *Data File* link, který je zvýrazněný modře nebo jděte do *Assay context* a vyberte *Chip Summary* tab. Vyplňte je jména vzorků do tabulky.

|      |                       | 1 .             |        |             |              |            |
|------|-----------------------|-----------------|--------|-------------|--------------|------------|
|      | Sample Name           | Sample Comment  | Status | Observation | Result Label | Result Col |
| ►    | Sample 1              |                 |        |             |              |            |
| 2    | Sample 2              |                 |        |             |              |            |
| 3    | Sample 3              |                 |        |             |              |            |
| 4    | Sample 4              |                 |        |             |              |            |
| 5    | Sample 5              |                 |        |             |              |            |
| 6    | Sample 6              |                 |        |             |              |            |
| 7    | Sample 7              |                 |        |             |              |            |
| 8    | Sample 8              |                 |        |             |              |            |
| 9    | Sample 9              |                 |        |             |              |            |
| 10   | Sample 10             |                 |        |             |              |            |
| 11   | Sample 11             |                 |        |             |              |            |
| 12   | Sample 12             |                 |        |             |              |            |
|      | Chier I an a          | Descent Kit Let |        |             |              |            |
|      | Chip Loc #            | Reagent Kit Lot | *      |             |              |            |
|      |                       |                 |        |             |              |            |
| Chip | Comments :            |                 |        |             |              |            |
|      |                       |                 |        |             |              |            |
|      |                       |                 |        |             |              |            |
|      |                       |                 |        |             |              |            |
| c    | la Tafana Mar         | du Tofornation  |        |             |              |            |
| samj | Die mitormation   Scu | uy Information  |        |             |              |            |
|      |                       |                 |        |             |              |            |

5 Pro kontrolu signálu se vraťte do Instrument.

6 Po ukončení běhu čipové elektroforézy, vyjměte čip a zlikvidujte ho dle laboratorních standard.

**UPOZORNĚNÍ** Kontaminace elektrod

Při zanechání čipu v bioanalyzéru delší dobu než 1 hodina (např. přes noc) může dojít ke kontaminování elektrod.

⇒ Bezprostředně po dokončení běhu elektroforézy vyjměte čip.

#### Čištění elektrod po ukončení běhu elektroforézy

Ihned po dokončení analýzy, vyjměte použitý čip z přístroje a zlikvidujte dle standardních laboratorních pravidel. Poté prověďte následující úkony tak, aby bylo zabezpečena čistota elektrod (tzn. že na elektrodách nezůstala žádná rezidua z poslední analýzy).

**UPOZORNĚNÍ:** Kapalina může zůstat mezi elektrodami

⇒ Nikdy neplňte elektrodový čistič nadbytečným množstvím vody.

POZNÁMKA: Použijte nový elektrodový čistič s každým novým kitem.

Po 5 analýzách vyprázdněte a znovu naplňte elektrodový čistič.

Po 25 analýzách, nahraď te použitý elektrodový čistič novým.

Pokud měníte typ analýzy, je nezbytné více důkladné vyčištění mezi těmito analýzami.

V kapitole údržba na CD Maintenance and Troubleshooting Guide najdete detaily v části Online Help of the 2100 bioanalyzer software.

- 1 Pomalu a opatrně naplňte jednu jamku elektrodového čističe 350 µl deionizované vody
- 2 Otevřete víko a umístěte elektrodový čistič do přístroje Agilent 2100 bioanalyzér.
- 3 Zavřete poklop a nechte ho zavřený přibližně 10 sekund.
- 4 Otevřete víko a vyndejte elektrodový čistič.
- 5 Počkejte dalších 10 sekund, dokud se voda z elektrod nevypaří před zavření víka.

#### POZNÁMKA:

Po 5 analýzách vyprázdněte a znovu naplňte elektrodový čistič. Po 25 analýzách, nahraď te použitý elektrodový čistič novým.

#### POZNÁMKA:

Pokud měníte typ analýzy, je nezbytné více důkladné vyčištění mezi těmito analýzami.V kaptitole údržba na CD Maintenance and Troubleshooting Guide najdete detaily v části Online Help of the 2100 bioanalyzer software.

## 7. Kontrola vašich výsledků Agilent DNA 1000 analýzy

## DNA 1000 výsledky žebříku (Ladderu)

Pro kontrola výsledku běhu elektroforézy, vyberte the Gel or Electropherogram tab v *Data* context. Elektroforeogram žebříku (ladderu) by měl ukázat podobné výsledky, které jsou uveden v obrázku 1.

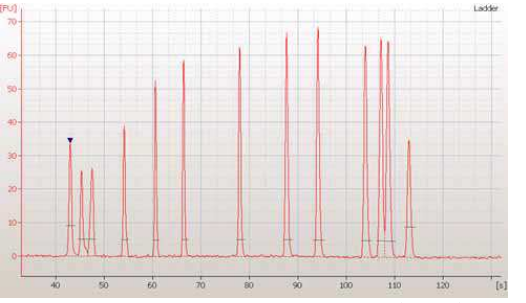

Obrázek 1 DNA 1000 ladderu

Hlavní vlastnosti správně proběhlé analýzy.

- 13 píků pro DNA 1000 žebřík.
- Všechny píky dobře rozlišené a vyobrazené.
- Rovná základní čára.
- Správná identifikace obou markerů.

Pokud je elektroforeogram žebříku neukazuje výsledek podobný obrázku 1, podívejte se do 2100 Expert Maintenance and Troubleshooting Guide.

## DNA 1000 výsledky vzorků

Pro kontrolu výsledků jednotlivých vzorků, vyberte jméno vzorků v seznamu všech vzorků a zvýrazněte *Results* sub-tab. V okně by se měl zobrazit elektroforeogram vzorků a měl by být podobný jako na obrázku 2.

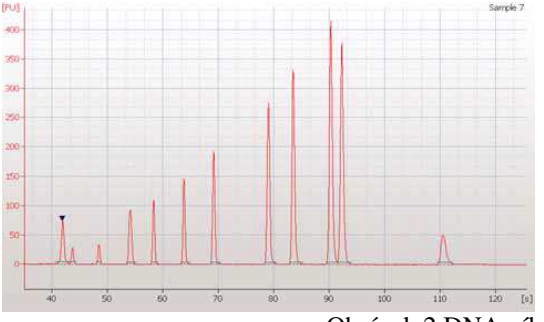

Obrázek 2 DNA píky pří správném průběhu elektroforézy

Hlavní vlastnosti správně proběhlé analýzy.

• Všechny zobrazené píky by měli být umístěné mezi horním a dolním markerem. Pokud se některé píky vyskytují mimo toto rozhraní, podívejte s do 2100 Expert User's Guide or Online Help.

- Rovná základní čára.
- Marker je přečte při nejmenším 3 fluorescenčními jednotkami vyššími než u základní čáry.
- Píky obou markerů musí být správně rozlišeny (v závislosti na vzorku).